# isCOBOL Evolve

## isCOBOL Mobile for Android

Veryant 4241 Orange River Loop Road Fort Myers, FL 33905 veryant

http://www.veryant.com

Copyrights

Copyright (c) 2013 Veryant 4241 Orange River Loop Road, Fort Myers, FL 33905

All rights reserved.

This product or document is protected by copyright and distributed under licenses restricting its use, copying, distribution and recompilation. No part of this product or document may be reproduced in any form by any means without prior written authorization of Veryant and its licensors, if any.

## Introduction

isCOBOL 2013 R1 introduces the new product isCOBOL Mobile that allows to bring COBOL code on mobile devices. The goal is to reuse the existing backend COBOL logic as well as sequential, relative and indexed files (in JIsam format) on a mobile application while the UI is rewritten using a HTML5/CSS3 UI Framework such as jQuery Mobile or Dojo Mobile or Sencha Touch

The COBOL program have to be transormed in a WebService REST stateful. This objective is achieved through a new internal class that allows to communicate with HTML pages through AJAX retrieving data and printing results.

The UI is rendered on mobile devices using the WebView component available on Android ADT while the COBOL logic runs locally on the device thanks to the new Framework library provided along with isCOBOL Mobile. Such library is compatible for Android version 3.0 or greater and also allows to interact with API functions of your mobile devices such as Phone Book, Memo, etc.

This book will guide you in building your first Android app using isCOBOL IDE.

In the shown example we take advantage of JQuery Mobile for the UI. You can find documentation about JQuery Mobile at http://view.jquerymobile.com/1.3.0/.

## **Preliminary steps**

Veryant supports the development of an Android application through their Eclipse based IDE. In order to develop your first isCOBOL Android application, you need the following items:

- a Java JDK version 1.5 or greater
- isCOBOL IDE version 2012 or greater
- Android SDK for Eclipse

If you don't have Java on your Windows, download the latest JDK from http://www.oracle.com/technetwork/java/javase/downloads/index.html.

The latest isCOBOL IDE setup can be found at http://www.veryant.com/support/signedin/software.php.

In order to download the Android SDK, navigate to http://developer.android.com/sdk/index.html and choose USE AN EXISTING IDE, accept the license agreement and proceed with the download.

The installation wizard asks for the products to install. Keep the default choice:

| ackages                              |             |         |             |                |      |
|--------------------------------------|-------------|---------|-------------|----------------|------|
| Name                                 | API         | Rev.    | Status      |                | ^    |
| <ul> <li>Tools</li> </ul>            |             |         |             |                |      |
| Android SDK Tools                    |             | 21.1    | Installed   |                |      |
| 🖌 🎕 Android SDK Platform-tools       |             | 16.0.2  | 🕹 Not insta | lled           |      |
| 4 🖌 🖼 Android 4.2.2 (API 17)         |             |         |             |                |      |
| Documentation for Android SDK        | 17          | 2       | Not insta   | lled           |      |
| 🖌 🌞 SDK Platform                     | 17          | 2       | 🕹 Not insta | lled           |      |
| Samples for SDK                      | 17          | 1       | Not instal  | lled           |      |
| ✔ 🏺 ARM EABI v7a System Image        | 17          | 2       | 🕹 Not insta | lled           |      |
| ✔ 🌸 Intel x86 Atom System Image      | 17          | 1       | Not instal  | lled           |      |
| 🖌 🍝 MIPS System Image                | 17          | 1       | 🕹 Not insta | lled           |      |
| 🖌 🏟 Google APIs                      | 17          | 2       | 🕹 Not insta | lled           |      |
| Sources for Android SDK              | 17          | 1       | 🕂 Not insta | lled           |      |
| Android 4.1.2 (API 16)               |             |         |             |                |      |
| Android 4.0.3 (API 15)               |             |         |             |                | ~    |
| how: 🗹 Updates/New 🗹 Installed 🗌 Obs | solete Sele | ect New | or Updates  | Install 10 pac | kage |
|                                      |             |         |             | Dubber         |      |

**Note** - The GOOGLE USB driver is suitable only for Nexus devices. If you plan to test your application on another Android device (e.g. Samsung Galaxy) then you need to install the proper USB driver separately. Refer to your device manual to know how to install the USB driver.

Once the Android SDK has been installed, you need to add Android plugins to the IDE.

- 1. Open isCOBOL IDE
- 2. Click on the Help menu and choose Install New Software...
- 3. Provide the following update site url: https://dl-ssl.google.com/android/eclipse/
- 4. Choose the following products:

| Ø 1                                                                                                    | nstall — 🗖 💌                                                                                                    |
|----------------------------------------------------------------------------------------------------|----------------------------------------------------------------------------------------------------|
| Available Software<br>Check the items that you wish to install.                                                                                                    | ()ar                                                                                                    |
| Work with: Android - https://dl-ssl.google.com/android/eclipse/                                                                                                    | Add_                                                                                                    |
| type filter text                                                                                                    | The solution by working man the <u>Prendore solutions sites</u> preferences                                                                             |
| Name                                                                                                    | Version                                                                                                    |
| Ge Android DDMS      Ge Android DDMS      Ge Android Development Tools      Ge Android Hierarchy Viewer      Ge Android Traceview      Ge Tracer for OpenGL ES      MOK Plugins                   | 21.1.0.v201302060044-569685<br>21.1.0.v201302060044-569685<br>21.1.0.v201302060044-569685<br>21.1.0.v201302060044-569685<br>21.1.0.v201302060044-569685 |
| Select All Deselect All 1 item selected Details                                                                                                    |                                                                                                    |
|                                                                                                    | 0                                                                                                    |
| Show only the latest versions of available software Group items by category Show only software applicable to target environment Contact all update sites during install to find required software | Hide items that are already installed<br>What is <u>already installed</u> ?                                                                             |
| 0                                                                                                    | < Back Next > Einish Cancel                                                                                                    |

**Note -** You might be prompted with a security warning about the plugin you're going to install. Ignore it and complete the installation.

You're now ready to develop Android applications.

## **Development of a simple Android Application**

In order to create an Android application we'll use three different projects

- 1. An isCOBOL project to maintain the backend COBOL code
- 2. An HTML/JavaScript project to maintain the application user interface
- 3. An Android project to merge the output of the other two project and produce the app

#### **Building the COBOL program**

1. Switch to the File view in the isCOBOL Explorer

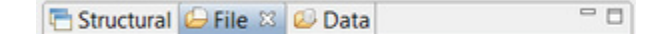

- 2. Click on the File menu
- 3. Choose New

- 4. Choose isCOBOL Project
- 5. Give it the name "simple\_COBOL"

**Note** - currently there are known problems in running programs with debug information within Android. Veryant is working to fix these problems, but until they're fixed, compile without debug.

- 6. Click on the Next button until you reach the page where you can set Compiler/Runtime options
- 7. Switch the "Current Mode:" value from Debug to Release
- 8. If you're working with JDK 1.7, switch to the "J" page below and fill the "-jo=" field as follows

"-source 1.6 -target 1.6"

- 9. Click on the OK button to confirm settings
- 10. Right click on the source folder and choose New
- 11. Choose Source File
- 12. Give it the name "hello.cbl" and click on the Finish button.
- 13. Put the following code into the program and compile it

```
PROGRAM-ID. hello.
CONFIGURATION SECTION.
REPOSITORY.
    class web-area as "com.iscobol.rts.HTTPHandler"
WORKING-STORAGE SECTION.
01 hello-buffer identified by " comm buffer".
   03 filler identified by " status".
       05 response-status pic x(2).
   03 filler identified by "_message".
       05 response-message pic x any length.
   03 filler identified by "hellotext".
       05 xml-hellotext pic x any length.
LINKAGE SECTION.
01 lnk-area object reference web-area.
PROCEDURE DIVISION using lnk-area.
main-logic.
   move "Operation successful" to response-message.
    move "OK" to response-status.
    move "Hello World from isCOBOL!" to xml-hellotext.
    lnk-area:>displayXML (hello-buffer).
    goback.
```

**Note** - the above COBOL source takes advantage of one of the new methods provided by the internal class *com.iscobol.rts.HTTPHandler*. These methods allows to send and retrieve data to and from the HTML interface explained later. In this case, *displayXML()* is used in order to send the hello world string to the HTML page. Refer to Veryant javadoc for details about these new methods.

Once HELLO.class has been created in the project output folder, you need to include it in a jar to use it in the future steps.

- 1. Open a command prompt
- 2. Change to the project output folder
- 3. Run the command:

```
jar -cvf cobol.jar HELLO.class
```

#### **Building the HTML interface**

- 1. Click on the File menu
- 2. Choose New
- 3. Choose Other..
- 4. Choose Web > Dynamic Web Project
- 5. Give it the name "simple\_HTML"
- 6. Click on the Finish button

You will be prompted with the following question:

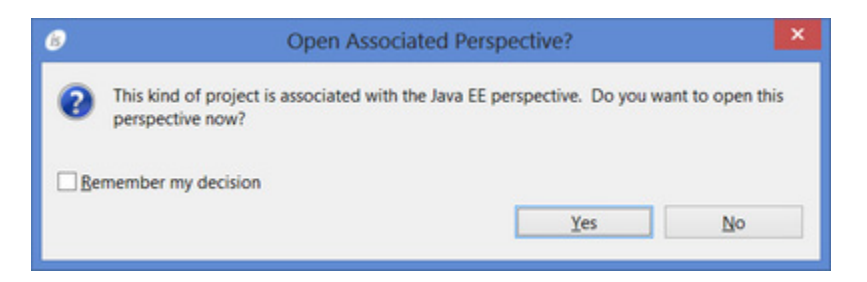

Answer "Yes" in order to take advantage of proper context menus for the next steps.

**Note** - the syntax checking feature is not up to date with the latest javascript specifications, so it's better to disable it in order to avoid unexpected compiler errors.

- 1. Right click on the project name in the tree
- 2. Choose Properties
- 3. Click on Builders in the tree
- 4. Uncheck JavaScript Validator
- 5. Click OK

Now you can go ahead with the development of the HTML project.

- 1. Right click on WebContent > WEB-INF
- 2. Choose New
- 3. Choose Other...
- 4. Choose XML > XML File
- 5. Give it the name "web.xml"
- 6. Click on the Finish button

7. Edit the *web.xml* file and replace the current content with:

```
<?xml version="1.0" encoding="UTF-8"?>
<web-app xmlns:xsi="http://www.w3.org/2001/XMLSchema-instance" xmlns="http://</pre>
java.sun.com/xml/ns/javaee" xmlns:web="http://java.sun.com/xml/ns/javaee/web-
app 2 5.xsd" xsi:schemaLocation="http://java.sun.com/xml/ns/javaee http://
java.sun.com/xml/ns/javaee/web-app 2 5.xsd" id="WebApp ID" version="2.5">
 <display-name>testHTML</display-name>
 <welcome-file-list>
    <welcome-file>index.html</welcome-file>
   <welcome-file>index.htm</welcome-file>
   <welcome-file>index.jsp</welcome-file>
    <welcome-file>default.html</welcome-file>
   <welcome-file>default.htm</welcome-file>
    <welcome-file>default.jsp</welcome-file>
  </welcome-file-list>
  <filter>
        <filter-name>isCOBOL filter</filter-name>
       <filter-class>com.iscobol.web.IscobolFilter</filter-class>
  </filter>
  <filter-mapping>
       <filter-name>isCOBOL filter</filter-name>
        <url-pattern>/servlet/*</url-pattern>
  </filter-mapping>
  <servlet>
       <servlet-name>isCobol</servlet-name>
       <servlet-class>com.iscobol.web.IscobolServletCall</servlet-class>
 </servlet>
 <servlet-mapping>
       <servlet-name>isCobol</servlet-name>
       <url-pattern>/servlet/*</url-pattern>
 </servlet-mapping>
</web-app>
```

- 8. Create the index.hml page under WebContent
  - a. Right click on WebContent
  - b. Choose New
  - c. Choose HTML File
  - d. Give it the name "index.html"
  - e. Click Finish

```
f. Put the following code in the file
```

```
<html>
   <head>
   <title>Test Mobile </title>
  <link href="jquery.mobile-1.3.0.min.css" rel="stylesheet" type="text/css" /</pre>
  <script src="jquery-1.8.2.min.js"></script>
  <script src="jquery.mobile-1.3.0.min.js"></script>
  <script>
  function handleError (jqXHR, textStatus, errorThrown) {
     alert (textStatus +" "+ jqXHR.status + " "+jqXHR.statusText +
                  "\n" + jqXHR.responseText);
  }
  function handleSuccess (data, textStatus, jqXHR) {
     response = jqXHR.responseText;
     try {
        xmlDoc = jQuery.parseXML (response);
      } catch (err) {
        alert (response);
        return false;
     }
     xml = jQuery (xmlDoc);
     status = xml.find (" status");
     message = xml.find( " message" );
     hello = xml.find( "hellotext" );
     jQuery("#hello div").html( hello.text());
     return true;
  }
  function callServer (cobolProg) {
     var url = "servlet/isCobol(" + cobolProg + ")";
     var parm = jQuery("form").serialize();
      jQuery.ajax(url, {
                   success: handleSuccess,
                    error: handleError,
                    data: parm
                 });
     return false;
  }
  window.onload = callServer("HELLO");
</script>
```

```
</head>
<body>
<div data-role="page">
<div data-role="header" data-theme="a">
<h1>isCOBOL MOBILE</h1>
</div><!-- /header -->
<div data-role="content" data-fullscreen="true">
<div id="hello_div" align="center"></div>
</div><!-- /content -->
</div><!-- /page -->
</body>
</html>
```

#### 9. Download the following files from the respective web sites:

| File                        | Web Site                 | Direct URL                                                          |
|-----------------------------|--------------------------|---------------------------------------------------------------------|
| jquery-1.8.2.min.js         | http://jquery.com        | http://code.jquery.com/jquery-1.8.2.min.js                          |
| jquery.mobile-1.3.0.min.css | http://jquerymobile.com/ | http://code.jquery.com/mobile/1.3.0/<br>jquery.mobile-1.3.0.min.css |
| jquery.mobile-1.3.0.min.js  | http://jquerymobile.com/ | http://code.jquery.com/mobile/1.3.0/<br>jquery.mobile-1.3.0.min.js  |

10. Add the above files under WebContent by dragging them in the Project Explorer:

11. Add *iscobol.jar* (taken from C:\Program Files\isCOBOL 2013R1\lib) and *cobol.jar* (previously produced) to the *WebContent* >*WEB-INF* > *lib* folder of the project.

At the end, the HTML project should look like this:

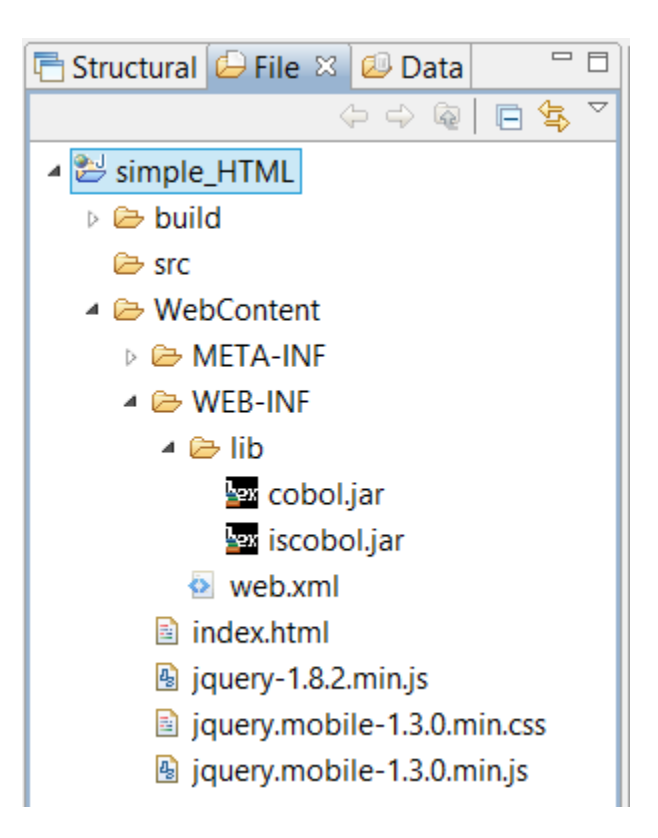

You can test the HTML application in the Eclipse to have a clue on how it will look on Android. To do so:

- 1. Right click on the project name in the tree
- 2. Choose Run As > Run on server

**Note -** if it's the first time you do such operation you will be asked to choose which servlet container to use. Veryant suggest to use a Tomcat whose version is the same as the current JDK version (e.g. if you're using JDK 1.7, install Tomcat 7). Eclipse will take care of downloading the necessary items and start a Tomcat session for the test.

Using Windows tools create a zip archive named "html.zip" and include the following items into it, taking them from the project folders:

jquery.mobile-1.3.0.min.css
 index.html
 jquery.mobile-1.3.0.min.js
 jquery-1.8.2.min.js
 iscobol.properties

iscobol.properties must include the following entries:

```
iscobol.mobile.license.2013=<put a valid license code here>
iscobol.exception.message=2
```

#### **Building the Android App**

- 1. Click on the File menu
- 2. Choose New
- 3. Choose Other
- 4. Choose Android > Android Application Project
- 5. Compile the fields as follows:

| ß                                                                                                    | New A                                            | ndroid Applica     | tion        | — 🗆 🗙  |  |
|----------------------------------------------------------------------------------------------------|--------------------------------------------------|--------------------|-------------|--------|--|
| New Android Applicati                                                                                   | o <b>n</b><br>or most apps be                    | gins with an upper | case letter | 0      |  |
| Application Name:                                                                                       | simple_ANDRO                                     | ID                 |             |        |  |
| Project Name:                                                                                           | simple_ANDRO                                     | ID                 |             |        |  |
| Package Name:                                                                                           | com.example.si                                   | imple_android      |             |        |  |
| Minimum Required SDK:0                                                                                  | API 8: Android 2                                 | 2.2 (Froyo)        | ~           |        |  |
| Target SDK:0                                                                                            | API 17: Android                                  | 4.2 (Jelly Bean)   | ~           |        |  |
| Compile With:                                                                                           | Compile With: 0 API 17: Android 4.2 (Jelly Bean) |                    | ~           |        |  |
| Theme:0                                                                                                 | Holo Light with Dark Action Bar                  |                    | ~           |        |  |
| Che application name is shown in the Play Store, as well as in the Manage Application list in Settings. |                                                  |                    |             |        |  |
| ?                                                                                                    | < <u>B</u> ack                                   | <u>N</u> ext >     | Einish      | Cancel |  |

- 6. Click Next until you reach the end of the wizard, leaving all values as they're proposed
- 7. Click on the *Finish* button to create the project
- 8. Open the file Android Manifest.xml by double clicking on it in the project tree
- 9. Switch to the *Permissions* page and add a new permission as follows:
  - a. Click on the *Add*... button

- b. Choose "Uses Permission" in the dialog and click OK
- c. Choose "android.permission.WRITE\_EXTERNAL\_STORAGE" from the list on the right

After it, Permissions should look like this

|                                                              | POPP                                 |
|--------------------------------------------------------------|--------------------------------------|
| android.permission.WRITE_EXTERNAL_STORAGE (Uses Performance) | ermissic Add<br>Remove<br>Up<br>Down |

- 10. Open res > layout > activity\_main.xml by double clicking on it in the tree
- 11. Switch from Graphical Layout to *activity\_main.xml* in the Editor and replace the current content by

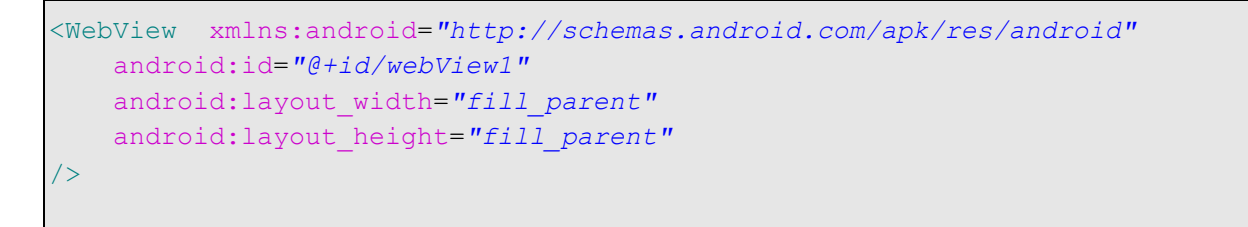

- 12. Create a new folder named "raw" under the res folder of the project.
- 13. Add html.zip produced in the previous step to the raw foloder
- 14. Add *ismobile.jar* (taken from C:\Program Files\Veryant\isCOBOL2013R1\mobile\lib) and *cobol.jar* (produced in the previous steps) to the libs folder of the project

At the end, your project should look like this:

```
▲ 😂 simple_ANDROID
    ➢ assets
  🖻 🇁 bin
  Ben [Generated Java Files]
  🔺 🖢 libs
      🔤 android-support-v4.jar
      🔤 cobol.jar
      🔤 ismobile.jar
  🔺 🗁 res
    drawable-hdpi
      drawable-ldpi
    b 🗁 drawable-mdpi
    b 🗁 drawable-xhdpi
    b > drawable-xxhdpi
    Iayout
    b 🗁 menu
    🔺 🗁 raw
         kex html.zip
    b 🗁 values
    values-sw600dp
    values-sw720dp-land
    b > > values-v11
    b > values-v14
  4 🗁 src
    4 🕞 com
       🔺 📂 example
         simple_android
             🕖 MainActivity.java
    AndroidManifest.xml
    w ic_launcher-web.png
    👍 proguard-project.txt
    project.properties
```

Edit the source *MainActivity.java* under *src* > *com* > *example* > *simple\_android* and replace the current content by:

```
package com.example.simple android;
import java.io.PrintWriter;
import java.io.StringWriter;
import javax.crypto.Cipher;
import javax.crypto.spec.SecretKeySpec;
import android.os.Bundle;
import android.webkit.WebView;
import com.iscobol.iscobol4android.IsCobolMainActivity;
public class MainActivity extends IsCobolMainActivity {
   @Override
  protected void onCreate(Bundle savedInstanceState) {
      super.onCreate(savedInstanceState);
      setContentView(R.layout.activity main);
      final WebView webView = (WebView) findViewById(R.id.webView1);
      init (webView, R.raw.html);
   }
```

You're now ready to test the application.

- 1. Right click on the project name
- 2. Choose Run As
- 3. Choose Android Application

The very first time you perform this operation you are prompted to choose which device must be used to run the application. Unless you have a physical suitable Android device connected to the PC, you need to use an Android emulator. Eclipse will prompt for configuring the virtual device. Choose the device model you prefer but ensure to configure both internal memory and SD card as shown below:

| B Edit A                                     | Android Virtual Device (AVD)                              |  |  |  |
|----------------------------------------------|-----------------------------------------------------------|--|--|--|
| AVD Name:                                    | test_android                                              |  |  |  |
| Device:                                      | Nexus One (3.7", 480 × 800: hdpi) v                       |  |  |  |
| Target:                                      | Android 4.2.2 - API Level 17 v                            |  |  |  |
| CPU/ABI:                                     | ARM (armeabi-v7a) V                                       |  |  |  |
| Keyboard:                                    | Hardware keyboard present                                 |  |  |  |
| Skin:                                        | <ul> <li>Display a skin with hardware controls</li> </ul> |  |  |  |
| Front Camera:                                | None                                                      |  |  |  |
| Back Camera:                                 | None 🗸                                                    |  |  |  |
| Memory Options:                              | ions: RAM: 512 VM Heap: 32                                |  |  |  |
| Internal Storage:                            | 200 MiB ~                                                 |  |  |  |
| SD Card:                                     |                                                           |  |  |  |
|                                              | ● Size: 128 MiB ∨                                         |  |  |  |
|                                              | O File: Browse                                            |  |  |  |
| Emulation Options: Snapshot Use Host GPU     |                                                           |  |  |  |
| Override the existing AVD with the same name |                                                           |  |  |  |
| OK Cancel                                    |                                                           |  |  |  |

The emulator will start and show the following screen:

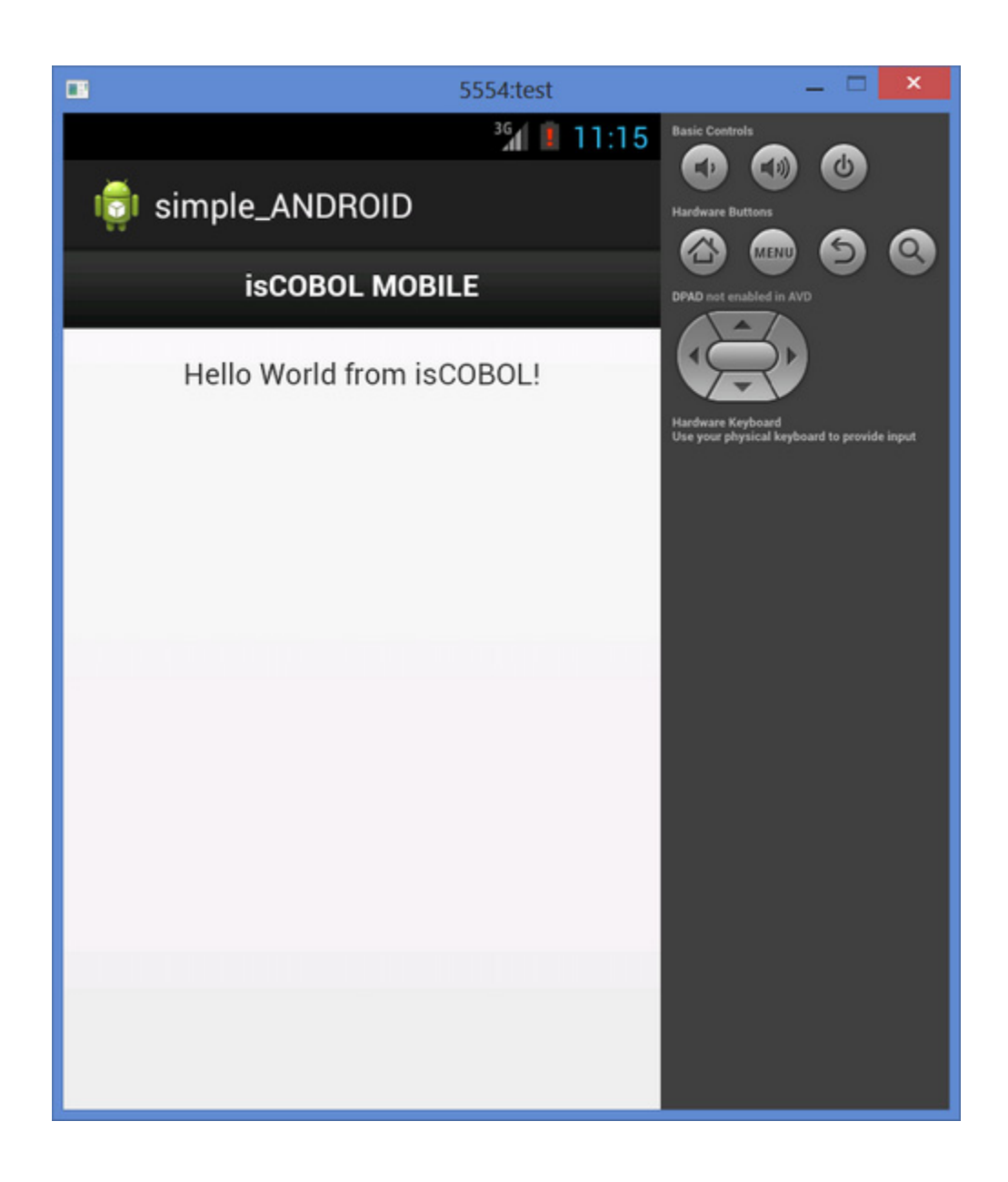

## Working with the official example provided by Veryant

isCOBOL IDE 2013 R1 is provided along with a ready to use set of projects that manage a more complex mobile application.

Such sample application uses multiple screens written in HTML and a rather more complex COBOL program that manages an indexed file.

Assuming that you have performed the Preliminary steps discussed previously, perform these steps to import the sample project in your workspace.

- 1. Create a new workspace (or open an existing one, for example the one in which you developed the simple hello world application)
- 2. Click on the *File* menu

- 3. Choose Import
- 4. Choose General > Existing Project into Workspace
- 5. Having *Select root directory* checked, browse for the folder "C:\Program Files\Veryant\isCOBOL IDE2013R1\sample\mobile"

| 6                                                                                                  | Import                                                                                                    | - <b>X</b>   |  |  |
|----------------------------------------------------------------------------------------------------|----------------------------------------------------------------------------------------------------|--------------|--|--|
| Import Projects<br>Select a directory to sea                                                       | rch for existing Eclipse projects.                                                                                                    |              |  |  |
| Select root directory:                                                                             | C:\Program Files\Veryant\isCOBOL IDE2013R1\sample\mobile                                                                                                    | Browse       |  |  |
| O Select archive file:                                                                             |                                                                                                    | Browse       |  |  |
| pwdReminder_ANDROID (C:\Program Files\Veryant\isCOBOL IDE2013R1\sample\mobile\pwdReminder_ANDROID) |                                                                                                    |              |  |  |
| ✓ pwdReminder_CC ✓ pwdReminder_HT                                                                  | ML (C:\Program Files\Veryant\isCOBOL IDE2013R1\sample\mobile\pwdReminder_COBOL)<br>ML (C:\Program Files\Veryant\isCOBOL IDE2013R1\sample\mobile\pwdReminder_HTML) | Deselect All |  |  |
|                                                                                                    |                                                                                                    |              |  |  |
| Copy projects into w                                                                               | orkspace                                                                                                    |              |  |  |
| Working sets                                                                                       |                                                                                                    |              |  |  |
| Add project to work                                                                                | ing sets                                                                                                    |              |  |  |
| Working sets:                                                                                      | v][                                                                                                    | Select       |  |  |
| 0                                                                                                  | < Back Next > Finish                                                                                                    | Cancel       |  |  |
|                                                                                                    |                                                                                                    |              |  |  |

6. Check all the projects and click Finish

At this point you can run the sample application

- 1. Right click on *pwdReminder\_ANDROID* in the Explorer tree
- 2. Choose Run As > Android Application

The following screen will appear in your emulator and you have to provide the main password to proceed.

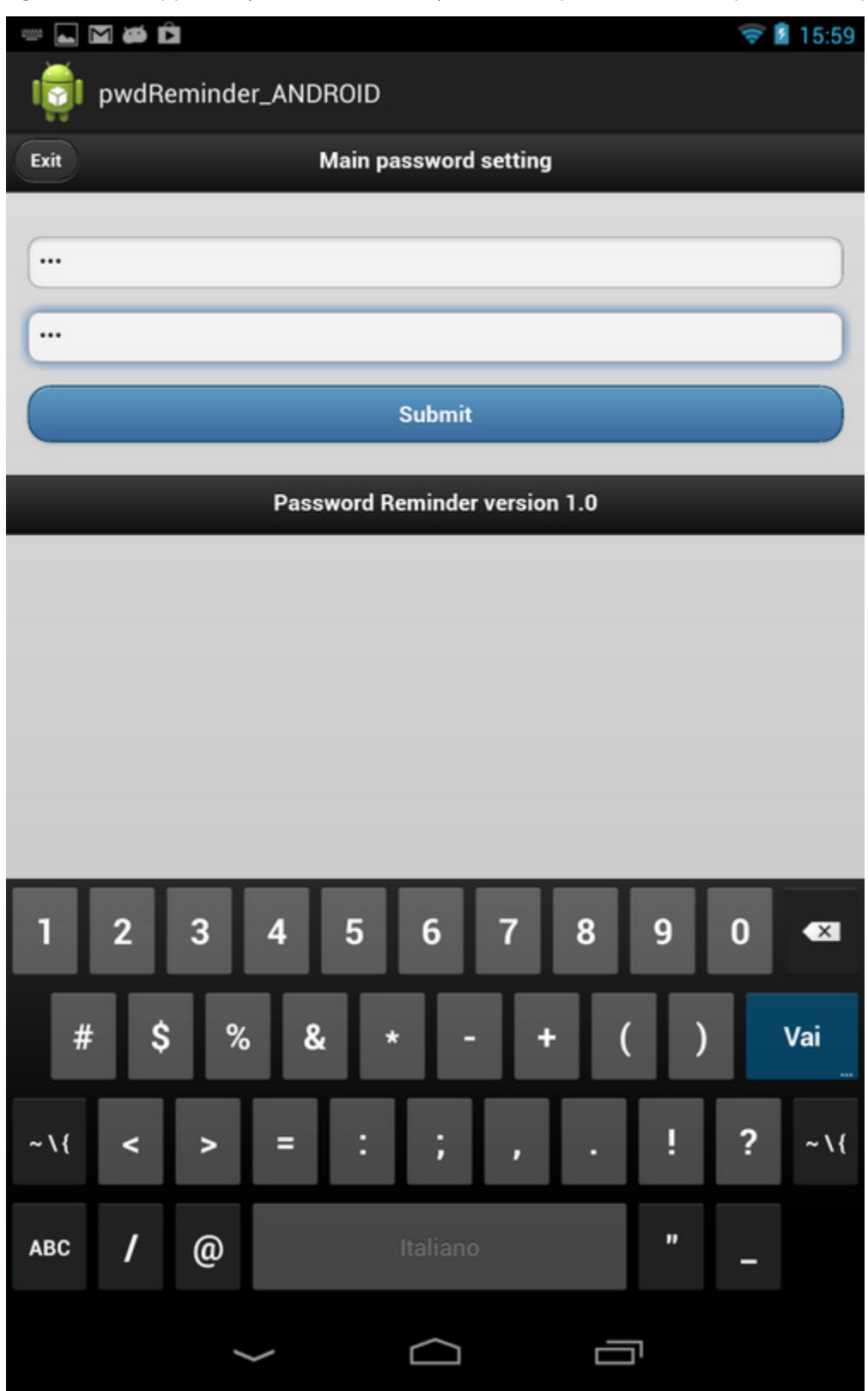

1. Type the same text in both fields and touch *Submit* to reach the following screen:

|         | Þ Ĉ             |                        | ╤ 📓 15 | 5:57       |
|---------|-----------------|------------------------|--------|------------|
|         | pwdReminder_AND | ROID                   |        |            |
| Exit    |                 | Password reminder      | Add    | t          |
| O Filte | er items        |                        |        | $\bigcirc$ |
|         | _               | Credits: Vervant       |        |            |
|         |                 | oreuns. <u>veryann</u> |        |            |
|         |                 |                        |        |            |
|         |                 |                        |        |            |
|         |                 |                        |        |            |
|         |                 |                        |        |            |
|         |                 |                        |        |            |
|         |                 |                        |        |            |
|         |                 |                        |        |            |
|         |                 |                        |        |            |
|         |                 |                        |        |            |
|         |                 |                        |        |            |
|         |                 |                        |        |            |
|         |                 |                        |        |            |
|         |                 |                        |        |            |
|         |                 |                        |        |            |
|         |                 |                        |        |            |
|         |                 |                        |        |            |
|         | Ú               | $\Box$                 |        |            |

2. Touch the *Add* button to reach the "New item" screen where you can put free data, for example:

| Salvataggio screenshot |                     |  |  |
|------------------------|---------------------|--|--|
| i pwdRem               | inder_ANDROID       |  |  |
| All passwords          | New item            |  |  |
| Description            | Visa Access         |  |  |
| Login                  | mylogin             |  |  |
| Password               |                     |  |  |
| Active                 | Yes                 |  |  |
| Security level         | 50                  |  |  |
| Expiry date            | 10/10/2014          |  |  |
| E-mail address         | support@veryant.com |  |  |
|                        | Insert              |  |  |
|                        |                     |  |  |
|                        |                     |  |  |
|                        |                     |  |  |
|                        |                     |  |  |
|                        |                     |  |  |
|                        |                     |  |  |
|                        |                     |  |  |

3. Touch the *All passwords* button to return to the list of passwords shown at step 1.

4. Repeat steps 2 and 3 to insert more items. At the end, the list of passwords should look like this:

|                        |                         | 💎 🗎 17:54 |
|------------------------|-------------------------|-----------|
| ion pwdReminder_ANI    | DROID                   |           |
| Exit                   | Password reminder       | Add 🛨     |
| • Filter items         |                         |           |
| A                      |                         |           |
| AMEX access            |                         | 0         |
| ATM access             |                         | 0         |
| D                      |                         |           |
| DINNER access          |                         | 0         |
| v                      |                         |           |
| VISA access            |                         | 0         |
| Veryant Support access |                         | 0         |
|                        | Credits: <u>Veryant</u> |           |
|                        |                         |           |
|                        |                         |           |
|                        |                         |           |
|                        |                         |           |
|                        |                         |           |
|                        |                         |           |
|                        |                         |           |
|                        |                         |           |
|                        |                         |           |
|                        |                         |           |
| $\leftarrow$           |                         |           |